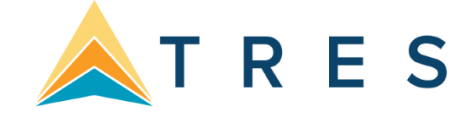

## Step 1. Mark <u>www.clientbaseonline.com</u> as a trusted site in Internet Explorer

- Open Internet Explorer and navigate to <u>www.clientbaseonline.com</u>.
- Open the Internet Explorer Options dialogue by pressing ALT-T, then choosing Internet Options from the list.
- Click on Security, then the green checkmark Trusted Sites, then the button labeled Sites.
- Click Add to include www.clientbaseonline.com in the list of trusted sites, then click Close.

| Internet Options                                                                                                    |                                                                                                    |
|----------------------------------------------------------------------------------------------------|----------------------------------------------------------------------------------------------------|
| General Security Privacy Content Connections Programs Advanced<br>Select a zone to view or change security settings.<br>Internet Local intranat Trusted sites<br>Trusted sites | Trusted sites       X         You can add and remove websites from this zone. All websites in this zone will use the zone's security settings. |
| This zone contains websites that you<br>trust not to damage your computer or<br>your files.<br>You have websites in this zone.<br>Security level for this zone                 | Add this website to the zone:<br>http://www.clientbaseonline.com Add                                                                           |
| <b>Custom</b><br>Custom settings.<br>- To change the settings, click Custom level.<br>- To use the recommended settings, click Default level.                                  | Websites:  *.dienbaseonline.com http://*.worldspan.com http://*.wspan.com                                                                      |
| Enable Protected Mode (requires restarting Internet Explorer)     Custom level     Default level     Reset all zones to default level                                          | https://*.worldspan.com                                                                                                    |
| OK Cancel Apply                                                                                                    | Close                                                                                                    |

• Move the slider down so the level is set to **Low** and then select **OK**.

| eneral   | Security                                      | Privacy                                                              | Content                                                                 | Connections                                               | Programs                                                  | Advanc                    |
|----------|-----------------------------------------------|----------------------------------------------------------------------|-------------------------------------------------------------------------|-----------------------------------------------------------|-----------------------------------------------------------|---------------------------|
| Select a | a zone to v                                   | iew or cha                                                           | ange securi                                                             | ity settings.                                             | 0                                                         |                           |
| Inte     | ernet L                                       | ocal intra                                                           | net Trust                                                               | ed sites Res                                              | stricted<br>sites                                         |                           |
|          | Trustee                                       | sites                                                                |                                                                         |                                                           | (                                                         |                           |
| Secur    | your file<br>You hav                          | s.<br>e website:<br>r this zone                                      | s in this zor                                                           | ie.                                                       |                                                           |                           |
| Allo     | wed levels                                    | for this zo                                                          | one: All                                                                |                                                           |                                                           |                           |
|          | Low<br>- /<br>- /<br>- /<br>- /<br>- /<br>- / | Minimal sat<br>Most conte<br>All active c<br>Appropriat<br>otected M | feguards a<br>ent is down<br>content car<br>ce for sites<br>lode (requi | nd warning pro<br>loaded and rur<br>run<br>that you absol | mpts are pro<br>without pro<br>utely trust<br>nternet Exp | ovided<br>ompts<br>lorer) |
|          |                                               |                                                                      | Cust                                                                    | tom level                                                 | Default                                                   | level                     |
|          |                                               |                                                                      |                                                                         | Reset all zone                                            | s <mark>to d</mark> efault                                | level                     |
| 6 S      | ome <u>settin</u>                             | igs are ma                                                           | naged by                                                                | your system ad                                            | ministrator.                                              |                           |
|          |                                               |                                                                      |                                                                         |                                                           |                                                           |                           |

## Step 2. Find the client's profile using Simple Search in CBO

• Enter the first few letters of the client's last name and select the appropriate client from the drop-down list. Click on *Find*, then *View*. If no profile exists, create one by clicking *Create New: Profile* in the menu items.

| Merge Options 👻                                                     |                                     |              | Cr    | eate New: | Profile 👻     | Res Card       | Note       | Mailer     | Reminder      | Reports 👻   |
|---------------------------------------------------------------------|-------------------------------------|--------------|-------|-----------|---------------|----------------|------------|------------|---------------|-------------|
| Find Profiles by<br>Profile Type V Lei<br>Profile Name/Company Able | sure<br>e Jr/Kenneth<br>GO TO ADVAN | CED SEARCH > |       |           |               |                |            |            |               |             |
| √ COUNT                                                             |                                     |              |       | First   I | Previous   Ne | ext   Select C | olumns   3 | Sort by Co | olumns   Save | ed Searches |
| Profile Type                                                        | Name A                              | Interface ID | City  | State     |               | Zip Code       |            | Con        | nmunication E | intry       |
| View 🗱 🗸 L                                                          | Able Jr/Kenneth                     | 4195553152   | Fargo | ND        |               | 48312          |            | +1 (4      | 19) 555-3152  |             |

- Ensure that the client profile includes accurate and up-to-date information:
- On the *General Info* page, check for Address, Bill-to and Ship-to address(es), primary telephone number and primary e-mail address. If your agency uses Trams Back Office, there must be an Interface ID.
- On the Travelers page, ensure that each traveler is listed and includes at least his or her legal full name. If a traveler is not listed, click *Add* and enter the traveler's legal first/middle/last name. Birthday and Passport information goes in this area.

| Leisure - Able Jr/Ke                                                         | nneth   | ו                                                                                                    |                         |              |         |                            |                                    |                      |                                                                                      | Travelers                                                    | $\times$    |
|------------------------------------------------------------------------------|---------|----------------------------------------------------------------------------------------------------|-------------------------|--------------|---------|----------------------------|------------------------------------|----------------------|--------------------------------------------------------------------------------------|--------------------------------------------------------------|-------------|
| Mr. Kenneth Able Jr<br>Susan Jones<br>4563 Maple Tree Ave<br>Fargo, ND 48312 |         | E-mail: kenandsue@sample.com<br>Cell: +1 (419) 555-3152<br>E-mail: ken@example.com<br>E-mail: sjones@yahoo.com |                         |              |         | Codes<br>raveler<br>Groups | : 28<br>: Able Jr/Ke<br>: stanford | nneth Alan<br>Alumni | Primary Agent: E<br>Created: 2<br>Salutation: N<br>Interface ID: 4<br>Profile No.: 5 | 9eth Vollmar<br>/12/12<br>1r. Able Jr<br>195553152<br>438290 | ©<br>€<br>∰ |
| Remarks: VIP - Client since 2001                                             |         |                                                                                                    |                         |              |         |                            |                                    |                      |                                                                                      |                                                              |             |
| About<br>Able Jr/Kenneth                                                     | Travele | rs - Sun                                                                                                    | mary Switch to Detail V | iew          |         |                            |                                    | Ŷ                    |                                                                                      | RCH 🕒 AL                                                     |             |
| General Info                                                                 |         |                                                                                                    | Name                    | Relationship | Primary | Age                        | Birth Date                         | Primary Phone        | Primary Email                                                                        | Primary Fax                                                  | Pri         |
| Communications                                                               | View    | ۵-                                                                                                    | Able Jr/Kenneth Alan    | Primary      | Y       | 60                         | 04/29/1960                         | +1 (419) 555-3152    | ken@example.co                                                                       | m                                                            |             |
| Remarks                                                                      | View    | ٥-                                                                                                    | Jones/Susan Weeble      | Spouse       | Ν       | 59                         | 09/22/1961                         |                      | sjones@yahoo.co                                                                      | m                                                            |             |
| Marketing Codes                                                              | View    | ٥-                                                                                                    | Able/Jon William        | Son          | N       | 25                         | 11/04/1995                         |                      |                                                                                      |                                                              |             |
| Activities                                                                   | View    | <b>0</b> -                                                                                                    | Able/Abigail Ann        | Daughter     | N       | 31                         | 01/02/1990                         |                      |                                                                                      |                                                              |             |
| Orodit Corde                                                                 |         |                                                                                                    |                         |              |         |                            |                                    |                      |                                                                                      |                                                              |             |

It's also helpful to save the client's credit card information to his or her profile. To enter or review credit card information, click on the *Credit Cards* page. If the client has frequent flyer, hotel, cruise or car loyalty numbers, these go in the *Loyalty Programs* page.

### ClientBase Online Basic Invoicing

| Leisure - Able Jr/Ke                                                         | enneth     |                                                                    |                                                             |                     |                                                       |                         |                                                                     | Credit Card                                                                                                    | $_{s} 	imes$ |
|------------------------------------------------------------------------------|------------|--------------------------------------------------------------------|-------------------------------------------------------------|---------------------|-------------------------------------------------------|-------------------------|---------------------------------------------------------------------|----------------------------------------------------------------------------------------------------|--------------|
| Mr. Kenneth Able Jr<br>Susan Jones<br>4563 Maple Tree Ave<br>Fargo, ND 48312 | E          | E-mail: kenand<br>Cell: +1 (41:<br>E-mail: ken@e<br>E-mail: sjones | dsue@sample.com<br>9) 555-3152<br>example.com<br>@yahoo.com | Marketin<br>Primary | g Codes: 28<br>Traveler: Able Jr/ł<br>Groups: Stanfor | Kenneth Ala<br>D ALUMNI | Primary Ager<br>n Create<br>Salutatio<br>Interface II<br>Profile No | <ul> <li>beth Vollmar</li> <li>2/12/12</li> <li>m: Mr. Able Jr</li> <li>4195553152</li> <li>5438290</li> </ul> | □<br>つ<br>Ⅲ  |
| Remarks: VIP - Client since 2001                                             |            |                                                                    |                                                             |                     |                                                       |                         |                                                                     |                                                                                                    |              |
| About<br>Able Jr/Kenneth                                                     | Credit Car | ds - Summary 🖇                                                     | Switch to Detail View                                       |                     |                                                       |                         |                                                                     | •                                                                                                    | DD           |
| General Info                                                                 |            | Card Type                                                          | Traveler                                                    | Card Code           | Number                                                | Exp Date                | Name on Card                                                        | Card Description                                                                                               | Issue        |
| Communications                                                               | Edit       | Credit Card                                                        |                                                             | VI                  | 1234-XXXX                                             | 12/31/22                |                                                                     | Visa                                                                                                    | Τ.           |
| Remarks                                                                      | Edit       | Credit Card                                                        | Able Jr/Kenneth Alan                                        | VI                  | VI 44-XXXX-1111                                       | 3/31/21                 | Kenneth Alan Able                                                   | Visa                                                                                                    | 1            |
| Marketing Codes<br>Travelers                                                 | Edit       | Credit Card                                                        | Able Jr/Kenneth Alan                                        | AX                  | AX 37-XXXX-2004                                       | 7/1/23                  | Kenneth Alan Able Jr                                                | American Express                                                                                               |              |
| Activities                                                                   |            |                                                                    |                                                             |                     |                                                       |                         |                                                                     |                                                                                                    |              |
| Credit Cards                                                                 |            |                                                                    |                                                             |                     |                                                       |                         |                                                                     |                                                                                                    |              |
| Loyalty Programs                                                             |            |                                                                    |                                                             |                     |                                                       |                         |                                                                     |                                                                                                    |              |

# Step 3. Create a Res Card

• Select Res Card in the menu bar, or select the Res Cards page and click *Create Res Card*.

| Merge Options 😽                                                              |                          |                                                                         |                                           |                    | Create New:                              | : PNR 🕻                        | Res Card             | Live Connect                                         | Note                                                           | Mailer                                          | Reminder          |
|------------------------------------------------------------------------------|--------------------------|-------------------------------------------------------------------------|-------------------------------------------|--------------------|------------------------------------------|--------------------------------|----------------------|------------------------------------------------------|----------------------------------------------------------------|-------------------------------------------------|-------------------|
| Leisure - Able Jr/Ke                                                         | enneth                   |                                                                         |                                           |                    |                                          |                                |                      |                                                      | I                                                              | Res Car                                         | $_{\sf ds} 	imes$ |
| Mr. Kenneth Able Jr<br>Susan Jones<br>4563 Maple Tree Ave<br>Fargo, ND 48312 | E-ma<br>Ca<br>E-ma       | ail: kenandsue(<br>ell: +1 (419) 55<br>ail: ken@exam<br>ail: sjones@yal | @sample.c<br>5-3152<br>ple.com<br>hoo.com | xom Marke<br>Prima | eting Codes:<br>ary Traveler:<br>Groups: | 28<br>Able Jr/Ke<br>STANFORD / | nneth Alan<br>Alumni | Primary Ag<br>Crea<br>Saluta<br>Interface<br>Profile | ent: Beth<br>ted: 2/12<br>tion: Mr. /<br>e ID: 419<br>No.: 543 | 1 Vollmar<br>2/12<br>Able Jr<br>5553152<br>8290 | □<br>つ<br>Ⅲ       |
| Remarks: VIP - Client since 2001                                             |                          |                                                                         |                                           |                    |                                          |                                |                      |                                                      |                                                                |                                                 |                   |
| About<br>Able Jr/Kenneth                                                     | Res Cards - Su           | Immary Switch to                                                        | Detail View                               |                    |                                          |                                | PASTE                |                                                      | create Res                                                     | Card                                            | Ŷ                 |
| General Info<br>Communications                                               | Filters<br>All Res Cards | \$                                                                      | Activ                                     | e                  |                                          | Departed                       |                      | Ca                                                   | ncelled                                                        |                                                 |                   |
| Remarks                                                                      |                          | Res Card No.                                                            | Status                                    | Trip Locator       | Trip Name                                |                                | Create               | Date Regio                                           | n                                                              |                                                 | Trip Sol          |
| Marketing Codes                                                              | View 🛱 -                 | 77591416                                                                | Active                                    |                    | Anniversary T                            | rip 2021                       | 11/4/20              | ) Bermu                                              | da & Carib                                                     | bean                                            |                   |
| Activities                                                                   | View 🗘 -                 | 77413391                                                                | Active                                    |                    | Trip Name                                |                                | 9/9/20               | Bermu                                                | da & Carib                                                     | bean I                                          | Direct M          |
| Credit Cards                                                                 | View 🛱 -                 | 76385222                                                                | Active                                    |                    | African Safari                           |                                | 3/16/20              | ) Africa                                             |                                                                |                                                 |                   |
| Lovalty Programs                                                             | View 🗘 -                 | 73380194                                                                | Active                                    |                    | Cancun Lead                              |                                | 11/14/1              | 19 Bermu                                             | da & Carib                                                     | bean I                                          | nternet           |
| Res Cards                                                                    | View 🗘 -                 | 73345514                                                                | Active                                    |                    | DLV                                      |                                | 2/28/19              | 9                                                    |                                                                | I                                               | E-Blast           |

- Each Res Card is information on ONE trip. Enter the basic information about this trip, including the Reservation *Cycle, Region, Destination,* a meaningful *Trip Name* and any other fields you are instructed to fill out.
- You can include any internal notes in the *Agent's Remarks* field which has unlimited room, so you don't have to copy notes on your yellow pad or in a folder on your desk.
- Notice that we've left the *Trip Start Date* and *Trip End Date* blank. These fields will be filled in automatically when we add reservation details later.

| Res Card                  |                         |   |
|---------------------------|-------------------------|---|
| Agent                     |                         |   |
| Beth Vollmar              | [ Select Agent ]        | ~ |
| Create Date               |                         |   |
| 4/9/21                    | 12                      |   |
| Branch                    |                         |   |
| [0]Jet Set Travel         |                         | ~ |
| Status                    |                         |   |
| Active                    | *                       |   |
| Reservation Cycle         |                         |   |
| Booked                    | -Reservation Cycle Sel- | ~ |
| Marketing Source          |                         |   |
| E-Blast                   | -Marketing Source-      | ~ |
| Group                     |                         |   |
|                           | -Group Sel-             | ~ |
| Region                    |                         |   |
| Mexico & Central America  | -Region Sel-            | ~ |
| Destination               |                         |   |
| Cancun                    |                         |   |
| Prepared for              |                         |   |
| [5438290] Able Jr/Kenneth |                         |   |
| Trip Name                 | Locator No.             |   |
| Spring Break 2022         |                         |   |
| Trip Start Date           | Trip End Date           |   |
|                           | 12                      | 1 |

- Add or search for travelers by clicking on the Travelers page in the More about this trip menu.
  - o To add a traveler, click *Add Traveler*.

- When adding a Traveler, ClientBase Online will automatically search your database to find a match in other profiles. If it finds a match, you will be prompted to select the traveler it found or to add it as new.
- o To remove a passenger, un-check the box to the left of the name.
- o If you are importing a reservation from Live Connect or a PNR, you do not need to insert passengers.

|                                                               | Res Card - Able Jr/Kenr                                                                                                    | neth                                                                                                    |               | Edit Traveler $	imes$ |
|---------------------------------------------------------------|----------------------------------------------------------------------------------------------------|----------------------------------------------------------------------------------------------------|---------------|-----------------------|
| About this trip:<br>General Info<br>Travelers<br>Reservations | Currency       Trip Total USD         Res Total:       0.00         Invoiced Total:       0.00         Balance:       0.00 | Res Card No.: 78145207<br>Agent: Beth Vollmar<br>Status: Active<br>Res. Cycle: Booked<br>Trip Name: Spring Break 2022<br>Trip Start Date:<br>Trip End Date: |               |                       |
| Itinerary Report                                              |                                                                                                    | SAVE                                                                                                    | < CANCEL      |                       |
| Activities                                                    | avelers                                                                                                    |                                                                                                    |               | ADD TRAVELER V        |
| More Fields                                                   | Name                                                                                                    | Last Name First Name                                                                                                    | e Middle Name | Type Primary          |
| X Close Res Card                                              | Able Jr/Kenneth Alan                                                                                                    | Able Jr Kenneth                                                                                                    | Alan          | Adult Y               |
|                                                               | Jones/Susan Weeble                                                                                                    | Jones Susan                                                                                                    | Weeble        | Adult N               |
|                                                               | Able/Jon William                                                                                                    | Able Jon                                                                                                    | William       | Adult N               |
|                                                               | Able/Abigail Ann                                                                                                    | Able Abigail                                                                                                    | Ann           | Adult N               |

• Click on the *Reservations* link, then select the type of reservation by selecting the appropriate travel category icon in the header. In this example, we're going to create a tour reservation.

| Res Card - At                                                                                                    | ole Jr/Kennet                                  | th                                                                                                    |     |             |                            |                                 | Reserva                                                               | tions |
|----------------------------------------------------------------------------------------------------|------------------------------------------------|----------------------------------------------------------------------------------------------------|-----|-------------|----------------------------|---------------------------------|-----------------------------------------------------------------------|-------|
| Res Card Totals<br>Currency<br>Res Total:<br>Invoiced Total:<br>Balance:                                                   | Trip Total USD<br>0.00<br>0.00<br>0.00<br>0.00 | Res Card No.: 78145207<br>Agent: Beth Vollmar<br>Status: Active<br>Res. Cycle: Booked<br>Trip Name: Spring Break 2022<br>Trip Start Date:<br>Trip End Date: | Add | Reservation | Car<br>Car<br>On Insurance | Cruise<br>Cruise<br>Service Fee | Tour<br>Miscellaneous                                                 |       |
|                                                                                                    |                                                |                                                                                                    |     |             |                            |                                 |                                                                       |       |
| About this trip:                                                                                                    | Reserv                                         | rations                                                                                                    |     |             |                            |                                 | 순문 [■                                                                 | PAS   |
| About this trip:<br>General Info                                                                                           | Reserv<br>No Res                               | rations<br>servations.                                                                                                    |     |             |                            |                                 | <u>ት</u>                                                              | PAS   |
| About this trip:<br>General Info<br>Travelers<br>Reservations<br>Invoices                                                  | No Res                                         | vations<br>servations.                                                                                                    |     |             |                            |                                 | <u></u> ↔ [                                                           | PAS   |
| About this trip:<br>General Info<br>Travelers<br>Reservations<br>Invoices<br>Itinerary Report                              | No Res                                         | rations<br>servations.                                                                                                    |     |             |                            |                                 | <u></u> -<br>-<br>-<br>-<br>-<br>-<br>-<br>-<br>-<br>-<br>-<br>-<br>- | PAST  |
| About this trip:<br>General Info<br>Travelers<br>Reservations<br>Invoices<br>Itinerary Report<br>Activities                | No Res                                         | vations<br>servations.                                                                                                    |     |             |                            |                                 | <u> </u>                                                              | PAST  |
| About this trip:<br>General Info<br>Travelers<br>Reservations<br>Invoices<br>Itinerary Report<br>Activities<br>Attachments | Reserv<br>No Res                               | rations<br>servations.                                                                                                    |     |             |                            |                                 | <b>℃</b> ₽ [                                                          | PAS   |

5

- Enter the first few letters of the vendor's name, then select from the drop-down list. The vendor must reside in the database. If it does not, the vendor will need to be added to the database.
- Enter the vendor's confirmation number or record locator # (if applicable).
- You do not have to enter a lot of details to do a simple invoice unless you have been instructed by your manager to do so.
- Enter the base fare, total taxes and commissions. Note that the client's total will equal the Base+Taxes, so in the example, the trip total is \$5000.00. If you use the *Charge As* 'Per Person', it will multiply the Base+Taxes times the number entered in the *No. of Travelers* field.
- Enter a **Deposit Due Date** and **Final Payment Due Date**. Once the reservation is saved, you will have the ability to create Reminders. This is an important step so for following up and to ensure nothing falls through the cracks.
- Any remarks you enter in the *Itin/Invoice* remarks box will appear on the client's trip documents under the vendor's name. Any remarks entered in the *Agent Remarks* box will only be visible inside CBO.

| Tour    |                     |        |               |          |           |     |    |
|---------|---------------------|--------|---------------|----------|-----------|-----|----|
| Date R  | Reserved            |        | Booking       | Status   |           |     |    |
| 4/9/21  | 1                   |        | Confir        | ned      |           |     | *  |
| Vendo   | r                   |        |               |          |           |     |    |
| Delta   | Vacations           |        |               |          |           |     |    |
| Confirr | mation Number       |        | Record Loca   | tor      |           |     |    |
| 12BC    | 47L                 |        |               |          |           |     |    |
| Bookin  | ng Method           |        |               |          |           |     |    |
| Webs    | site                |        | [Booking      | Method   | -]        | ~   |    |
| Reserv  | vation Status       |        |               |          |           |     |    |
| Confi   | rmed                |        | [Reservat     | tion Sta | tus ]     | ~   |    |
| Duratio | on                  |        | No. of Travel | ers      |           |     |    |
| 5       |                     |        | 4             |          |           |     |    |
| Invoice | ed Outside CB       |        | Issued throug | h ARC    |           |     |    |
| No      |                     | ~      | No            |          |           | ~   |    |
| Domes   | stic/International  |        | Host Code     |          |           |     |    |
| Interr  | national            | ~      |               |          |           | ~   |    |
| Trave   | elers               |        |               |          |           |     |    |
|         | hle Jr/Kenneth Alan |        |               |          |           |     |    |
|         | nee/Sucan Weable    |        |               |          |           |     |    |
| J0      | nes/Susan weeble    |        |               |          |           |     |    |
| 🛃 Ak    | Die/Jon William     |        |               |          |           |     |    |
| 🔽 Ab    | ble/Abigail Ann     |        |               |          |           |     |    |
| Cost    | Charge As:          | Total  |               | _        | ~         |     |    |
| 1       | Base                | Тах    |               | С        | ommission |     |    |
| Total:  | 4500.00             | 500.00 | 0.00          | % 6      | 58.00     | 0.0 | 00 |

• Click *Save* at the bottom of the screen.

| Payment Due Date     |                         |             |
|----------------------|-------------------------|-------------|
| Deposit Due Date:    | Final Payment Due Date: |             |
| 04/15/2021           | 04/01/2022              | 12          |
| Itin/Invoice Remarks |                         |             |
|                      |                         |             |
|                      |                         |             |
|                      |                         |             |
| Agent Remarks        |                         |             |
|                      |                         |             |
|                      |                         |             |
|                      |                         |             |
|                      |                         |             |
|                      | C                       | SAVE CANCEL |

- After saving, the Service Provider area appears for you to complete the reservation. A Service Provider is what the vendor sells (i.e., Princess Cruise Lines may sell the cruise, insurance, a tour, etc.). These all go in one reservation and are added one at time if you want them listed, under the Service Provider Area.
- On the *Service Provider Screen*, fill in a description of the tour (if this were a cruise reservation you could put the name of the ship) and the Trip *start date* and *end date*. You can fill in as many of the other details as you'd like to appear on your client's trip documents. Any remarks entered here will appear directly under the tour description. Click *Save*.

| Tour                                                                        |                                                                                                    |          |                                |    |  |  |  |  |  |  |
|-----------------------------------------------------------------------------|----------------------------------------------------------------------------------------------------|----------|--------------------------------|----|--|--|--|--|--|--|
| Service Provider                                                            |                                                                                                    |          |                                |    |  |  |  |  |  |  |
| Private Chichen Itza                                                        | [ Service Provider ] 💙                                                                                                    |          |                                |    |  |  |  |  |  |  |
| Start Date                                                                  | End Date                                                                                                    |          |                                |    |  |  |  |  |  |  |
| 06/01/2022                                                                  | 08/01/2022                                                                                                    | 12       |                                |    |  |  |  |  |  |  |
| Tour Name                                                                   |                                                                                                    |          |                                |    |  |  |  |  |  |  |
|                                                                             |                                                                                                    |          |                                |    |  |  |  |  |  |  |
| Tour Description                                                            |                                                                                                    |          |                                |    |  |  |  |  |  |  |
|                                                                             |                                                                                                    |          |                                |    |  |  |  |  |  |  |
| Address                                                                     |                                                                                                    |          |                                |    |  |  |  |  |  |  |
| Address Line 1                                                              | Address Line 2                                                                                                    | _        |                                |    |  |  |  |  |  |  |
|                                                                             |                                                                                                    |          |                                |    |  |  |  |  |  |  |
| City                                                                        | State                                                                                                    | Zip Code | Country                        |    |  |  |  |  |  |  |
|                                                                             |                                                                                                    |          |                                |    |  |  |  |  |  |  |
| Phone                                                                       | FAX                                                                                                    |          |                                |    |  |  |  |  |  |  |
|                                                                             |                                                                                                    |          | Print on Invoice/Trip Proposal |    |  |  |  |  |  |  |
| Travelers                                                                   |                                                                                                    |          |                                |    |  |  |  |  |  |  |
| 🖌 Able Jr/Kenneth Alan                                                      |                                                                                                    |          |                                |    |  |  |  |  |  |  |
| 🖌 Jones/Susan Weeble                                                        |                                                                                                    |          |                                |    |  |  |  |  |  |  |
| Able/Jon William                                                            |                                                                                                    |          |                                |    |  |  |  |  |  |  |
| 🗸 Able/Abigail Ann                                                          |                                                                                                    |          |                                |    |  |  |  |  |  |  |
| Itin/Invoice Remarks                                                        |                                                                                                    |          |                                |    |  |  |  |  |  |  |
| tour of the ruins.                                                          |                                                                                                    |          |                                | ▲  |  |  |  |  |  |  |
| The stunning Mayan city of <u>Chichen</u> It<br>its fascinating archeology. | The stunning Mayan city of <u>Chiphen</u> Itza is a UNESCO World Heritage site, and also named one of the New Seven Wonders of the World. Take advantage of free time to explore the area and its fascinating archeology. |          |                                |    |  |  |  |  |  |  |
| Tour Includes:                                                              |                                                                                                    |          |                                |    |  |  |  |  |  |  |
| Entrance fee to archeological site of C                                     | d-trip transportation in air-conditioned<br>hichen Itza                                                                                                    | van      |                                |    |  |  |  |  |  |  |
| ·                                                                           |                                                                                                    |          |                                | // |  |  |  |  |  |  |

- Continue adding Service Providers.
- Clicking Create Reminders (if you have put dates in the reservation) will automatically create a reminder for both the deposit due date and final payment due date that will appear on your daily to-do list in the Activity Manager.

| Payment Due Date  | e                |      |            |          |                      | + CREATE REMINDERS     |
|-------------------|------------------|------|------------|----------|----------------------|------------------------|
| Deposit Due       | e Date: 04/15/20 | )21  |            |          |                      |                        |
| Final Payment Due | e Date: 04/01/20 | )22  |            |          |                      |                        |
| Itin/Invoice Rema | rks              |      |            |          |                      |                        |
|                   |                  |      |            |          |                      |                        |
|                   |                  |      |            |          |                      |                        |
| Agent Remarks     |                  |      |            |          |                      |                        |
|                   |                  |      |            |          |                      |                        |
|                   |                  |      |            |          |                      |                        |
| Service Provider  |                  |      |            |          | 순 🖓                  | Add Service Provider 🗸 |
|                   |                  | Туре | Start Date | End Date | Service Provider     | Code                   |
| View              | Edit             | Tour | 6/1/22     | 6/1/22   | Private Chichen Itza | 5437773                |
|                   |                  |      |            |          |                      |                        |

### Step 4. Generate an Invoice

• Click on Generate Invoice on the menu items to record a payment and issue an invoice.

| Merge Options 🗸                                                                                                    |                                                                                                    | Generate Invoice Tr                                                                                                    | ip Proposal Note M                                      | Mailer Reminders <del>v</del>                               |
|----------------------------------------------------------------------------------------------------|----------------------------------------------------------------------------------------------------|----------------------------------------------------------------------------------------------------|---------------------------------------------------------|-------------------------------------------------------------|
| Res Card - Able Jr/Kenne                                                                                                    | eth                                                                                                    |                                                                                                    | Tour R                                                  | leservation $	imes$                                         |
| Currency       Trip Total USD         Res Total:       5,000.00         Invoiced Total:       0.00         Balance:       5,000.00 | Res Card No.: 78145207<br>Agent: Beth Vollmar<br>Status: Active<br>Res. Cycle: Booked<br>Trip Name: Spring Break 2022<br>Trip Start Date: 06/01/22<br>Trip End Date: 06/01/22 | Tour Reservation         Vendor: Delta Vacations         Start Date: 06/01/22         End Date: 06/01/22         Booking Status: Confirmed         Reservation Status: Confirmed | Currency<br>Fare:<br>Base:<br>Tax:<br>Com:<br>Net Fare: | USD<br>5,000.00<br>4,500.00<br>500.00<br>658.00<br>4,342.00 |

- Enter or select any invoice canned remarks you'd like to appear at the bottom of the invoice by clicking on *Remarks*.
- Select the correct *Form of Payment*.
- Be sure to select the correct *Travel Type* and *Submit To.*
- Enter the amount of this payment.
- Click *Preview*. If the amounts don't look right on the preview screen, click *Close* to return to the Res Card reservation to fix any issues. If everything looks correct, click *Generate Invoice*.
- The invoice will launch in Adobe Acrobat Reader and can be printed, e-mailed or saved to your computer. The invoice now resides in the *Invoice* link in the Res Card from where it can be reprinted or e-mailed as long as your program is setup with SMTP email.
- Go to <u>http://static.trams.com/tramslibrary/documentation/cbo/cbosmtpemailsetup.pdf</u> for directions on setting up CBO to email from the program.

|                                                   |                                                    |                                              | 🕝 GE                                          | NERATE INVOICE                                         | Q PREVI                      | EW 🖉 CUSTO        | MIZE FORMAT | <    | CANCEL                                                 |
|---------------------------------------------------|----------------------------------------------------|----------------------------------------------|-----------------------------------------------|--------------------------------------------------------|------------------------------|-------------------|-------------|------|--------------------------------------------------------|
| Include Ref                                       | funds                                              | Issue [                                      | Date 04/09/                                   | 2021                                                   | 12                           | 1                 |             |      |                                                        |
| Thank you for<br>**** Please No<br>A \$75.00 admi | booking with<br>ote: All prices<br>inistration fee | Jet Set Trav<br>are subject<br>will apply to | vel. We app<br>to change ar<br>o all cancelle | reciate your busin<br>1d are based on a<br>d bookings. | ess.<br>availability. **** ▼ |                   |             |      | Invoice for Able Jr/Kenneth<br>Branch 0<br>Locator No. |
| REMARKS                                           | Trip Ba                                            | alance Due                                   | Date 04/01/                                   | 2022                                                   | 12                           | 1                 |             |      | Group                                                  |
| Invoice Payr                                      | ment                                               |                                              |                                               |                                                        |                              |                   |             |      |                                                        |
| Form of Pay                                       | ment                                               |                                              | Check / C                                     | C Number                                               |                              |                   |             |      |                                                        |
| Credit Card                                       | d                                                  | ×                                            | 1234-XX                                       | XX                                                     | -Se                          | lect Credit Card- | ~           |      |                                                        |
|                                                   |                                                    |                                              |                                               |                                                        |                              |                   |             |      |                                                        |
|                                                   |                                                    |                                              |                                               |                                                        |                              |                   |             |      |                                                        |
| 1.0 🔽 Tou                                         | r Reservatio                                       | n                                            |                                               |                                                        |                              |                   |             |      |                                                        |
| Vendor                                            | Delta Vacatio                                      | ons                                          |                                               | Confirmation No                                        | 12BC47L                      | Traveler Name     |             |      | Travel Type                                            |
| Traveler                                          | Able Jr/Kenn                                       | neth A                                       |                                               | Depart Date                                            | 06/01/202                    | 2 Start Ticket No |             |      | Submit to                                              |
| Agent                                             | Beth Vollmar                                       | r                                            |                                               | Return Date                                            | 06/01/202                    | 2 End Ticket No   |             |      | Supplier                                               |
| Currency: USI                                     | )                                                  |                                              |                                               |                                                        |                              |                   |             |      |                                                        |
| Sale 🔘                                            | Base                                               | Tax                                          | Comm                                          | Total Fare                                             |                              |                   |             |      |                                                        |
| Total                                             | 4 500 00                                           | 500.00                                       | 658.00                                        | 5 000 00                                               |                              |                   |             |      |                                                        |
| Not Invoiced                                      | 4,500.00                                           | 500.00                                       | 658.00                                        | 5,000.00                                               |                              |                   |             |      |                                                        |
| This Invoice                                      | 4,500.00                                           | 500.00                                       | 658.00                                        | 5,000.00                                               |                              |                   |             |      |                                                        |
| This invoice                                      | 4,300.00                                           | 1000.00                                      | 1000.00                                       | 3,000.00                                               |                              |                   |             |      |                                                        |
| Agent                                             |                                                    |                                              |                                               |                                                        |                              |                   |             |      |                                                        |
| Agent                                             |                                                    |                                              |                                               |                                                        | Am                           | ount              | %           | Rate |                                                        |
| Beth Vollma                                       | ar                                                 |                                              | [S                                            | elect Agent ]                                          | ♥ 0.0                        | 00                |             | ).00 | MORE AGENTS [1]                                        |
|                                                   |                                                    |                                              |                                               |                                                        |                              |                   |             |      |                                                        |
| Booking Pay                                       | rment                                              |                                              |                                               |                                                        |                              |                   |             |      |                                                        |
| Form of Payment Check / CC Number                 |                                                    |                                              | C Number                                      |                                                        |                              |                   |             |      |                                                        |
| Credit Card                                       | b                                                  | ~                                            | 1234-XX                                       | XX                                                     | -Se                          | lect Credit Card- | ~           |      |                                                        |
|                                                   |                                                    |                                              |                                               |                                                        |                              |                   |             |      |                                                        |
|                                                   |                                                    |                                              |                                               |                                                        |                              |                   |             |      |                                                        |
|                                                   |                                                    | <                                            | 🕜 GE                                          | NERATE INVOICE                                         | Q PREVI                      | EW 🔰 🖉 CUSTO      | MIZE FORMAT |      | CANCEL                                                 |

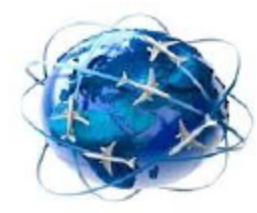

Mr. Kenneth Able Jr Susan Jones 4563 Maple Tree Ave Fargo, ND 48312 Travel the World, Inc. 123 Adams Street, Suite 2 Anywhere, ZY 01234 info@traveltheworldinc.com (999) 888-7777 Invoice No.: 1831 Invoice Date : 4/9/2021 Travel Consultant : Beth Vollmar Group No.: Page No.: |1

Tour Reservation Vendor : Delta Vacations Confirmation No. : 12BC47L Booking Status Duration : Confirmed : 5 No. of Travelers : 4 Start Date : 5/31/2022 End Date : 6/5/2022 Travelers : Able Jr/Kenneth Alan; Jones/Susan Weeble; Able/Jon William; Able/Abigail Ann 首目 Tour Private Chichen Itza Start Date End Date : 6/1/2022 : 6/1/2022 Hotel The Ritz-Carlton Cancun Check-in : 5/31/2022 3:00 PM Check-out : 6/5/2022 11:00 AM Room Type Smoking : Ocean View : Non-Smoking requested Bedding : King Base Tax Total Reservation Totals 4,500.00 500.00 \$ 5,000.00 S s 0.00 \$ Prior Invoiced Totals s 0.00 s 0.00 This Invoice Totals s 1.000.00 s 0.00 \$ 1,000.00 Paid By Credit Card 1234-XXXX: \$ (1,000.00)4,000.00 Balance due by Apr 01, 2022: \$

Thank you for booking with Jet Set Travel. We appreciate your business. \*\*\*\* Please Note: All prices are subject to change and are based on availability. 
\*\*\*\* A \$75.00 administration fee will apply to all cancelled bookings. www.clientbaseonline.com

### Step 5. Update Marketing

Important! Go back into the client Profile > Marketing link and make sure to check off any marketing codes you
learned when doing the invoice. This is for marketing purposes and especially important if you belong to a
consortium.

# Using ClientBase to Create a Res Card with a Reminder to Follow-up for a Trip Inquiry

- 1. For every client trip, find the client profile. If no profile exists, create a new one.
- 2. In a brand new client profile, make sure the profile contains the following info: Full name, phone and email. (If this client books the trip, you can go in later to put in Address, Family Members, Credit Card info., etc.)
- 3. Click the Res Card icon in the menu bar:

| Merge Options 👻                                                           |                                                         | Create New: F                                               | PNR Res Card | Live Connect                                                               | Note Mailer                                                | Reminder    |
|---------------------------------------------------------------------------|---------------------------------------------------------|-------------------------------------------------------------|--------------|----------------------------------------------------------------------------|------------------------------------------------------------|-------------|
| Leisure - Allison/Vicki                                                   |                                                         |                                                             |              |                                                                            | General Inf                                                | ō X         |
| <b>Vicki Allison</b><br>507 Esplanade , Unit C<br>Redondo Beach, CA 90277 | Home: +1 (213) 738-9219<br>E-mail: vaison@earthlink.net | Marketing Codes: 16<br>Primary Traveler: Allison<br>Groups: | ı/Victoria   | Primary Agent:<br>Created:<br>Salutation:<br>Interface ID:<br>Profile No.: | Beth Vollmar<br>3/18/13<br>Vicki<br>2137389219<br>17393715 | □<br>り<br>謹 |

- 4. In the new Res Card, choose Under Consideration as the Reservation Cycle (always use drop-downs if available), enter a meaningful Trip Name (used to find Res Card in profile or Res Card Manager), and Add Region and Destination (for marketing purposes). Start typing all your notes for the trip in the Agent Remarks tab.
- 5. Click Save.

| Res Card                                   |                         |                       |
|--------------------------------------------|-------------------------|-----------------------|
| Agent                                      |                         |                       |
| Beth Vollmar                               | [ Select Agent ]        | $\checkmark$          |
| Create Date                                |                         |                       |
| 4/9/21                                     | 12                      |                       |
| Branch                                     |                         |                       |
| [0]Jet Set Travel                          |                         | $\checkmark$          |
| Status                                     |                         |                       |
| Active                                     | •                       |                       |
| Reservation Cycle                          |                         |                       |
| Under Consideration                        | -Reservation Cycle Sel- | $\checkmark$          |
| Marketing Source                           |                         |                       |
|                                            | -Marketing Source-      | $\checkmark$          |
| Group                                      |                         |                       |
|                                            | -Group Sel-             | $\checkmark$          |
| Region                                     |                         |                       |
| United States                              | -Region Sel-            | ~                     |
| Destination                                |                         |                       |
| Hawaii                                     |                         |                       |
| Prepared for                               |                         |                       |
| [17393715] Allison/Vicki                   |                         |                       |
| Trip Name                                  | Locator No.             |                       |
| Hawaii                                     |                         |                       |
| Trip Start Date                            | Trip End Date           |                       |
|                                            | 12                      | <sup>7000</sup><br>12 |
|                                            |                         |                       |
| Agent Remarks                              |                         |                       |
| 35th wedding anniversary; quoted \$3100/pp |                         |                       |
|                                            |                         |                       |
|                                            |                         |                       |
|                                            |                         |                       |

6. Click *Reminders* in tool bar and *Create Single Reminder* to follow up with customer. This will show up on your to-do list for you to handle:

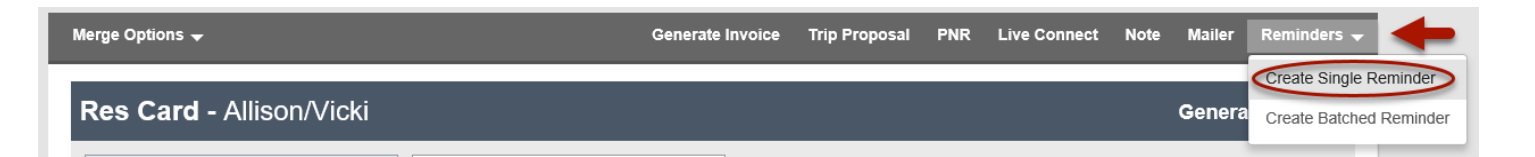

7. Important! Go back into the client Profile/Marketing link and make sure to check off any marketing codes you learned when doing the trip inquiry.